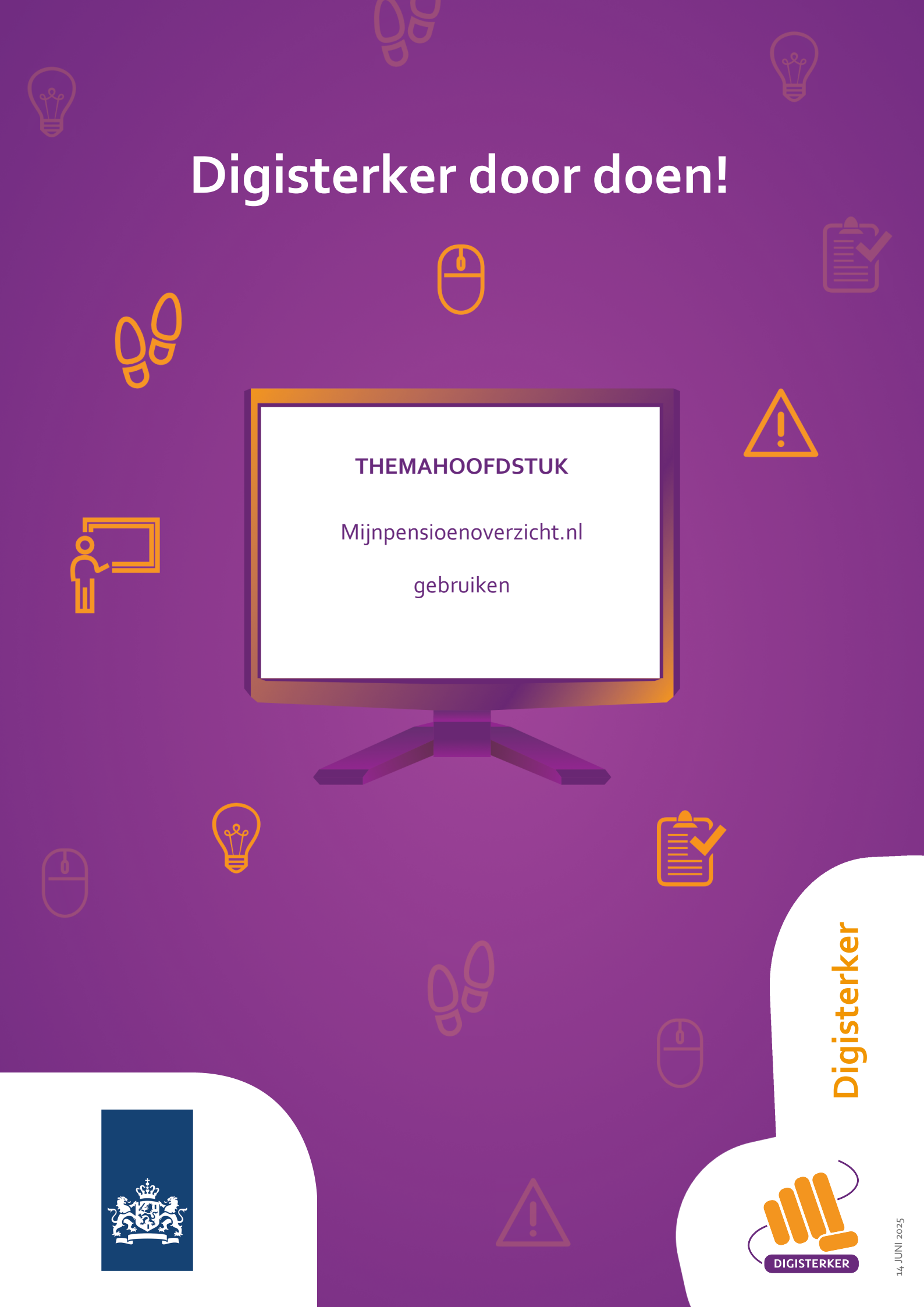

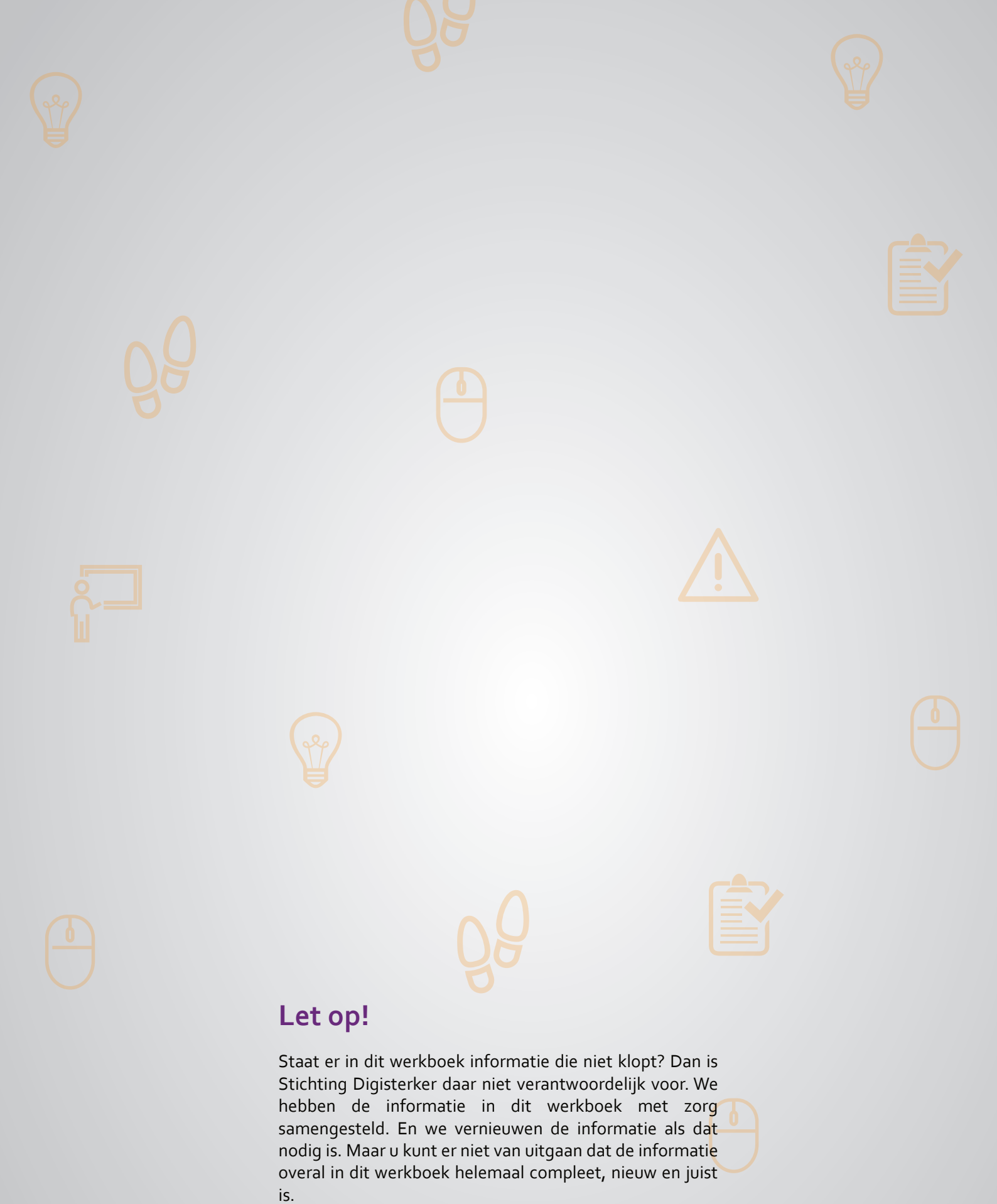

U mag de informatie in dit werkboek niet zomaar kopiëren of verspreiden. U moet daarvoor eerst toestemming vragen aan Stichting Digisterker.

© 2014 - 2025 Stichting Digisterker

# Mijnpensioenoverzicht.nl gebruiken

#### Wanneer u dit hoofdstuk heeft doorlopen, dan

- heeft u kennis gemaakt met de website mijnpensioenoverzicht.nl;
- heeft u kennis gemaakt met de mijn-omgeving Mijnpensioenoverzicht.nl.

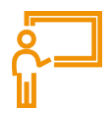

In dit hoofdstuk gaat u de website <u>mijnpensioenoverzicht.nl</u> gebruiken. Hieronder leest u wat *Mijnpensioenoverzicht.nl* is en welke stappen u volgt om *Mijnpensioenoverzicht.nl* te kunnen gebruiken. *Mijnpensioenoverzicht.nl* is de mijn-omgeving van mijnpensioenoverzicht.nl.

#### Wat is Mijnpensioenoverzicht.nl?

*Mijnpensioenoverzicht.nl* is een mijn-omgeving die wordt beheerd door Stichting Pensioenregister. Deze onafhankelijke stichting heeft als wettelijke taak om de burger inzicht en overzicht te geven in zijn of haar pensioen. Stichting Pensioenregister is een samenwerkingsverband tussen de Sociale Verzekeringsbank (SVB), de Pensioenfederatie en het Verbond van Verzekeraars.

#### Welke informatie vindt u op Mijnpensioenoverzicht.nl?

Op *Mijnpensioenoverzicht.nl* kunt u onder andere vinden hoeveel AOW en pensioen u tot nu toe opgebouwd heeft. Verder staat er het verwachte pensioenbedrag dat u (straks) ontvangt. En u kunt tips en hulpmiddelen vinden om aan de slag te gaan met uw pensioen. Ook staat er uitleg over de gevolgen van belangrijke levensgebeurtenissen op uw pensioen.

#### Mijnpensioenoverzicht.nl gebruiken: wat heeft u nodig?

- Een computer, laptop, tablet of mobiele telefoon met een veilige internetverbinding.
- Inloggegevens van uw DigiD, zoals uw gebruikersnaam en wachtwoord.
- Een mobiele telefoon. Dit om in twee stappen te kunnen inloggen: met sms-controle of met de DigiD app.

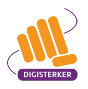

#### Hoe gebruikt u Mijn Pensioenoverzicht?

Wilt u uw gegevens bekijken in *Mijnpensioenoverzicht.nl*? Dit gaat in een aantal stappen. Hieronder ziet u een korte uitleg bij deze stappen. Daarna leggen we met afbeeldingen uit wat u per stap moet doen.

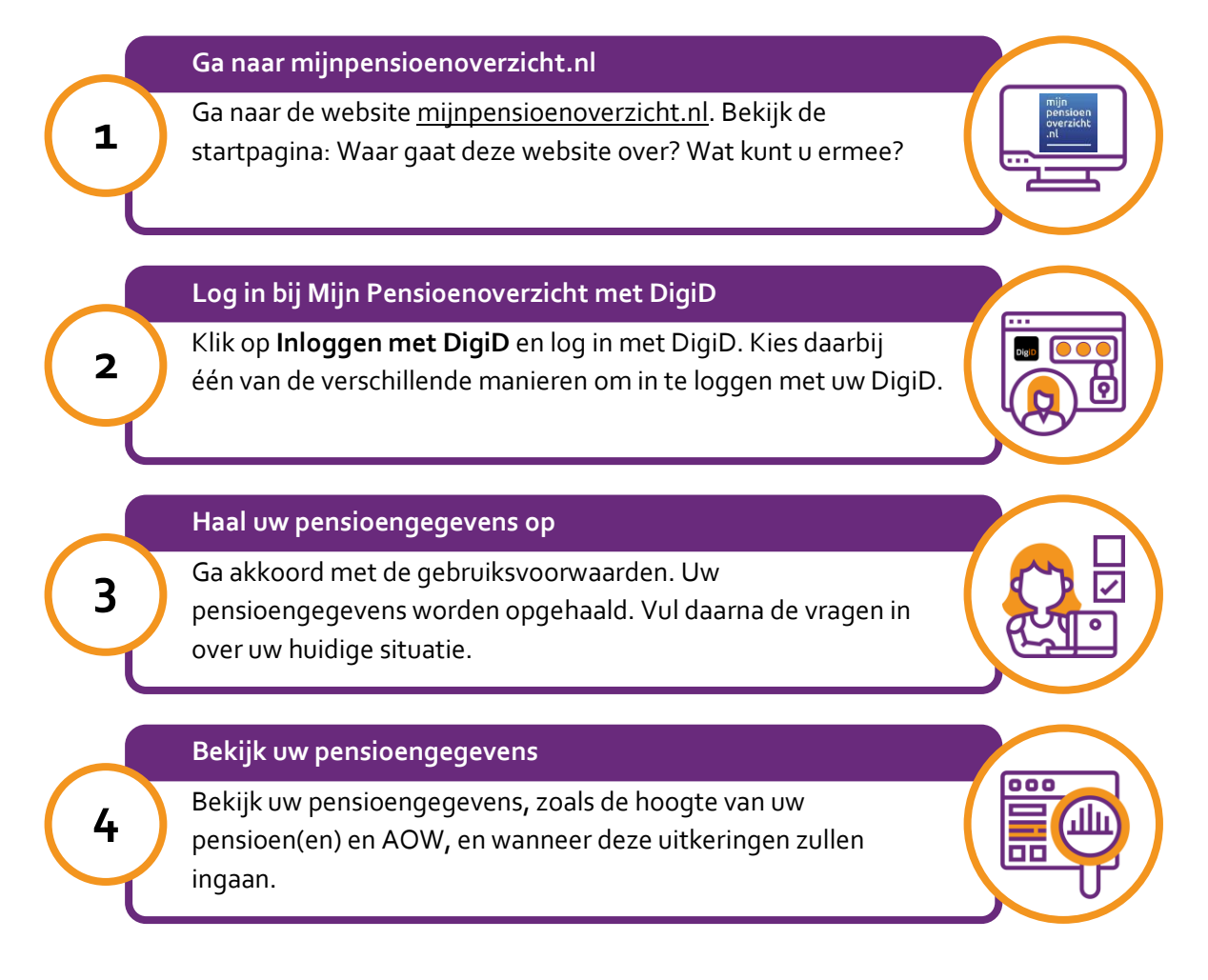

#### Hoe leggen we het gebruiken van Mijnpensioenoverzicht.nl uit?

Om u te laten zien hoe u de website <u>mijnpensioenoverzicht.nl</u> kunt gebruiken, volgen we de stappen aan de hand van een voorbeeld. Het voorbeeld gaat over meneer Jonk, een verzonnen personage.

#### Voorbeeld: Meneer Jonk vraagt zijn pensioengegevens op.

Meneer Jonk is 64 jaar en werkt nog steeds. Hij krijgt vanaf 67 jaar zijn AOW-uitkering. Hij wil graag meer weten over zijn pensioen. Hoeveel pensioen ontvangt hij?

#### Wat moet u doen?

De docent bespreekt de stappen van Jaap Jonk klassikaal en laat op het scherm of digibord de schermafbeeldingen zien van de webpagina's die bij de stappen horen. Na de uitleg van de docent gaat u zelf aan de slag met de oefeningen. Hierbij logt u in op <u>mijnpensioenoverzicht.nl</u> met uw eigen DigiD.

# Stap 1: Ga naar mijnpensioenoverzicht.nl

Meneer Jonk heeft thuis een computer met internet. Hij gaat naar de website <u>mijnpensioenoverzicht.nl</u>. De startpagina ziet er als volgt uit:

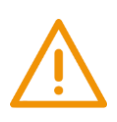

#### Let op!

Het is verstandig om te controleren of de website inderdaad van Mijnpensioenoverzicht.nl is. Controleer ook of er een veilige verbinding is tussen uw computer en de website. Dit kunt u controleren met het hangslotje (of ander icoon) in de adresbalk van de browser.

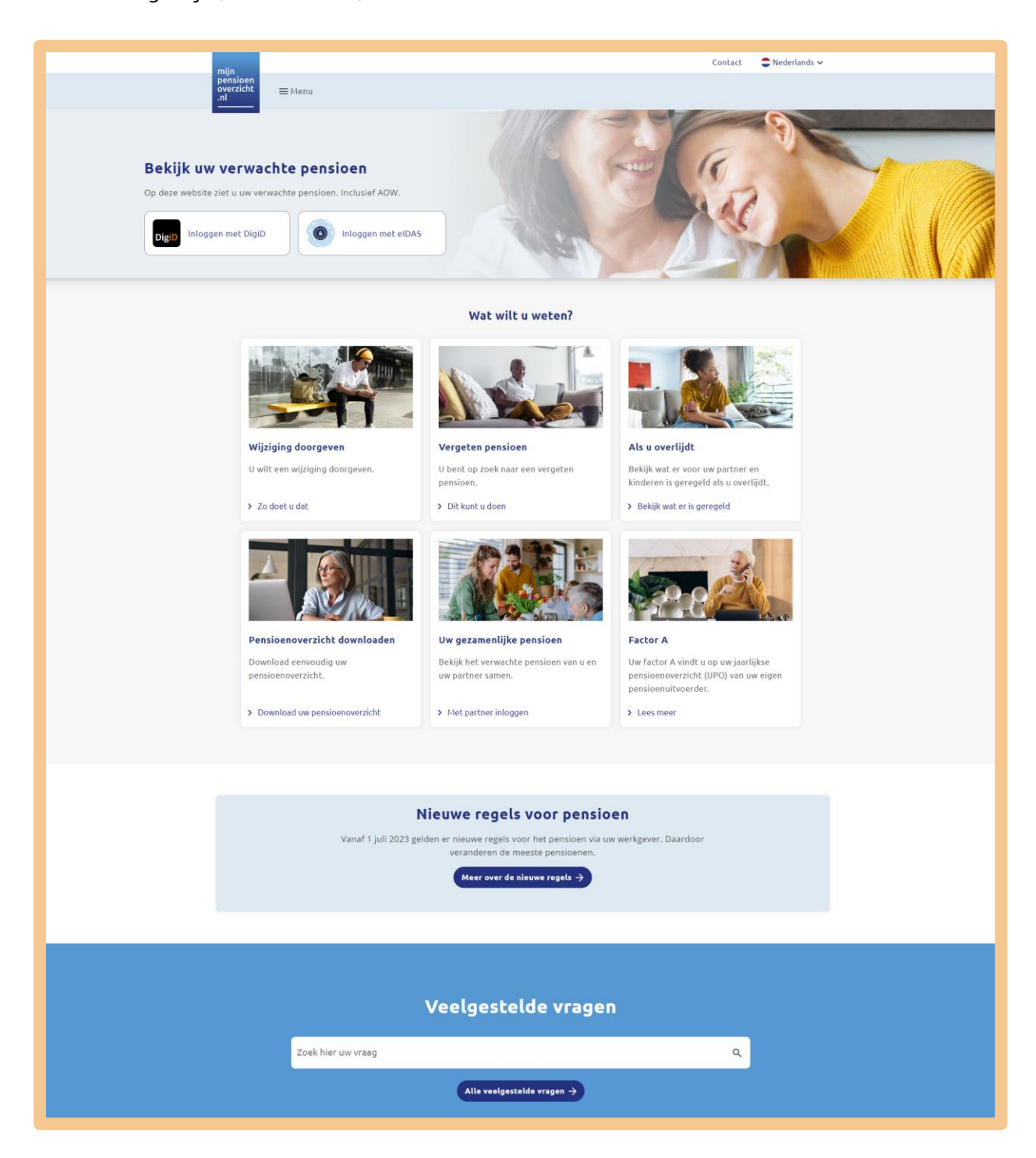

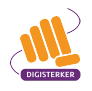

Meneer Jonk begint met het verkennen van de website. Hij bekijkt de startpagina. Er vallen hem enkele dingen op:

- 1. Dat hij moet **Inloggen met DigiD** om inzicht te krijgen in zijn verwachte pensioen, inclusief AOW (zie pijl A hierboven).
- 2. Dat hij bij 'Wat wilt u weten?' kan zien wat hij kan doen op de website (zie pijl B hierboven).
- 3. Dat er 'Nieuwe regels voor pensioen' zijn (zie pijl C hierboven).
- 4. Dat hij zijn mogelijke vragen kan opzoeken bij 'Veelgestelde vragen' (zie pijl D hierboven).
- 5. Dat hij kan klikken op Menu en Contact (zie pijl E hierboven).

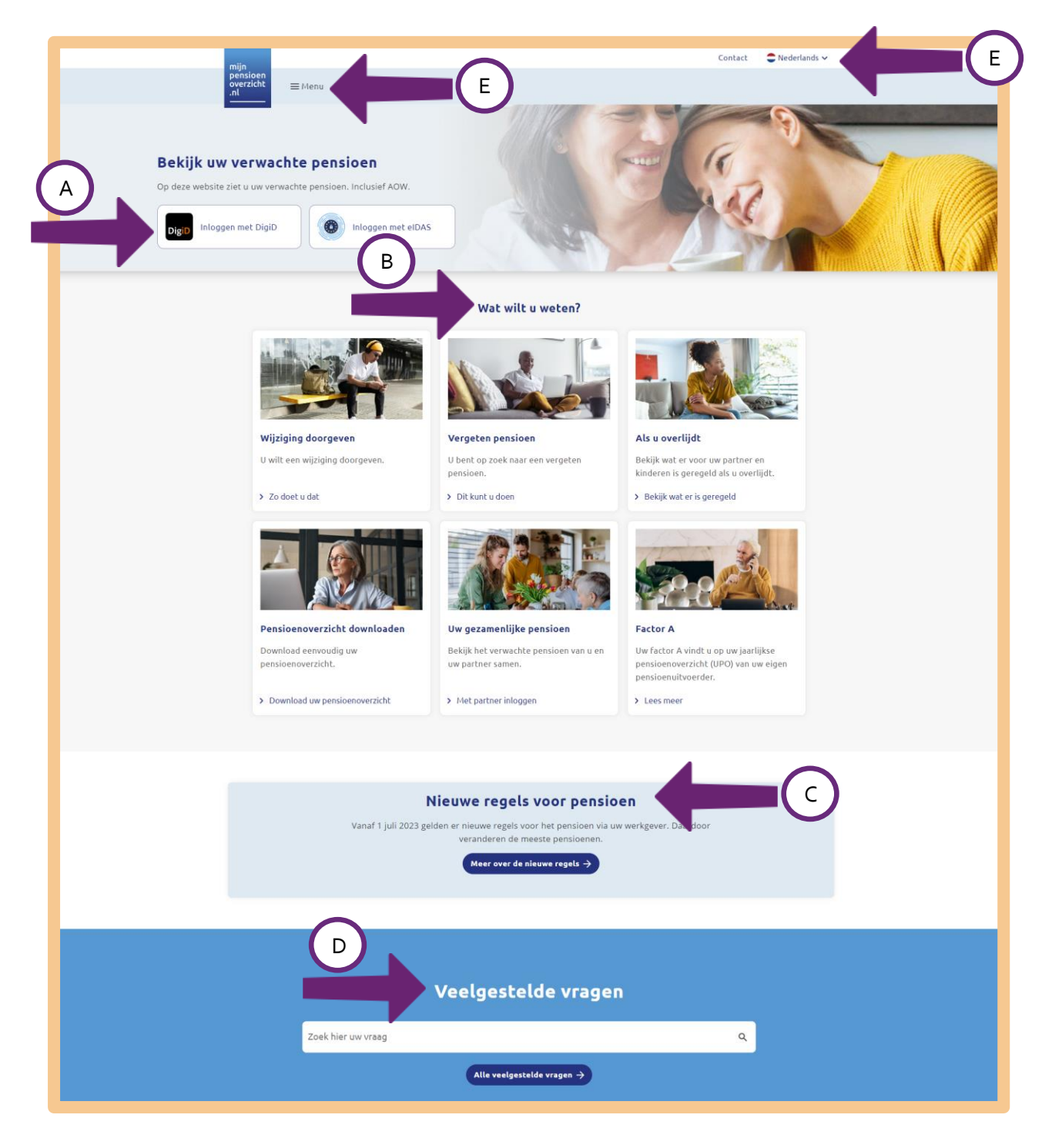

Meneer Jonk gaat zo dadelijk inloggen met zijn DigiD, dus dat komt later. Over de nieuwe regels voor pensioen heeft hij in het nieuws al wat gehoord. Dat leest hij wel een andere keer. Voor nu zijn voor hem het onderdeel **Contact** van belang. Als hij daarop klikt, ziet hij dat hij ook gewoon kan bellen, als hij vragen heeft (zie de afbeelding hieronder). Dat is fijn om te weten.

| r<br>P<br>O               | nijn<br>eersioen<br>verzicht<br>An                                                                                                    | Contact 🗢 Nederlands 🛩                                                                                                    |  |
|---------------------------|----------------------------------------------------------------------------------------------------|----------------------------------------------------------------------------------------------------|--|
| U<br>gr<br>wv<br>zo<br>co | <b>Contact</b><br>kunt altijd bellen of mailen met onze servicedesk, die<br>raag verder. Heeft u een vraag over de informatie op do<br>ebsite? Kijk dan ook eens bij onze <u>veelgestelde vragen</u><br>bek naar specifieke pensioeninformatie of advies? Nee<br>ontact op met uw <u>pensioenuitvoerder(s)</u> . | helpt u<br>eze<br>. Bent u op<br>m dan                                                                                                    |  |
|                           | Heb je een vraag over de informatie op deze wet<br>beanti                                                                                                    | bsite7 Een aantal vragen hebben wij alvast voor je<br>woord.                                                                              |  |
|                           | Zoek hier uw vraag                                                                                                    | Q<br>side vragen →                                                                                                    |  |
|                           | Specifieke informat                                                                                                    | ie over uw pensioen                                                                                                    |  |
|                           | De volledige lijst met pensioenuitvoerders die bij                                                                                                    | j ons bekend zijn, vindt u via onderstaande knop.<br>uitvoerders →                                                                        |  |
|                           | Komt u e<br>Bel of mail dan met onze servicedesk. Zij beantw<br>wie u moet zijn met uw pensioenvraag? Onze r<br>contact kunt opneme                                                                                                    | r niet uit?<br>worden vragen over deze website. Weet u niet bij<br>medewerkers denken graag met u mee, zodat u<br>m met de juiste partij. |  |
|                           | Bellen                                                                                                    | E-mailen                                                                                                    |  |
|                           | Onze servicedesk is bereikbaar op werkdagen van 8.00<br>tot 18.00 uur.<br>020-7512870                                                                                                    | Stuur je liever een e-mail? Dat kan natuurlijk ook.<br>info@mijnpensioeneverzicht.nl                                                      |  |

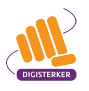

#### Stap 2: Log in bij Mijn Pensioenoverzicht met DigiD

Meneer Jonk wil zijn pensioengegevens op zijn computer bekijken en logt in op <u>mijnpensioenoverzicht.nl</u>. Hij klikt hiervoor op de knop **Inloggen met DigiD**, zie bij de pijl hieronder.

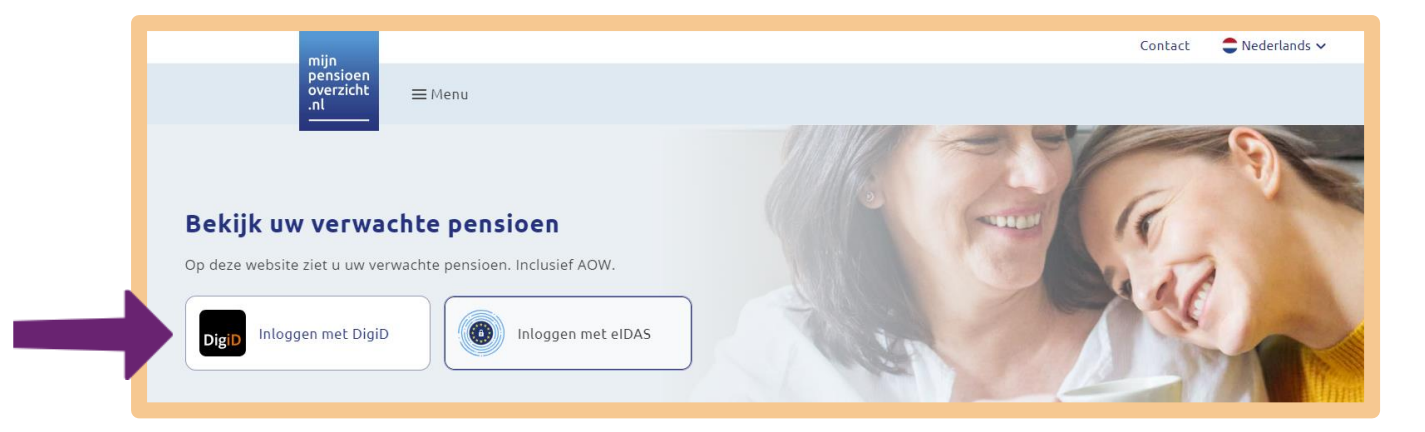

Hij krijgt het onderstaande inlogscherm. Meneer Jonk kiest een van de verschillende manieren om in te loggen.

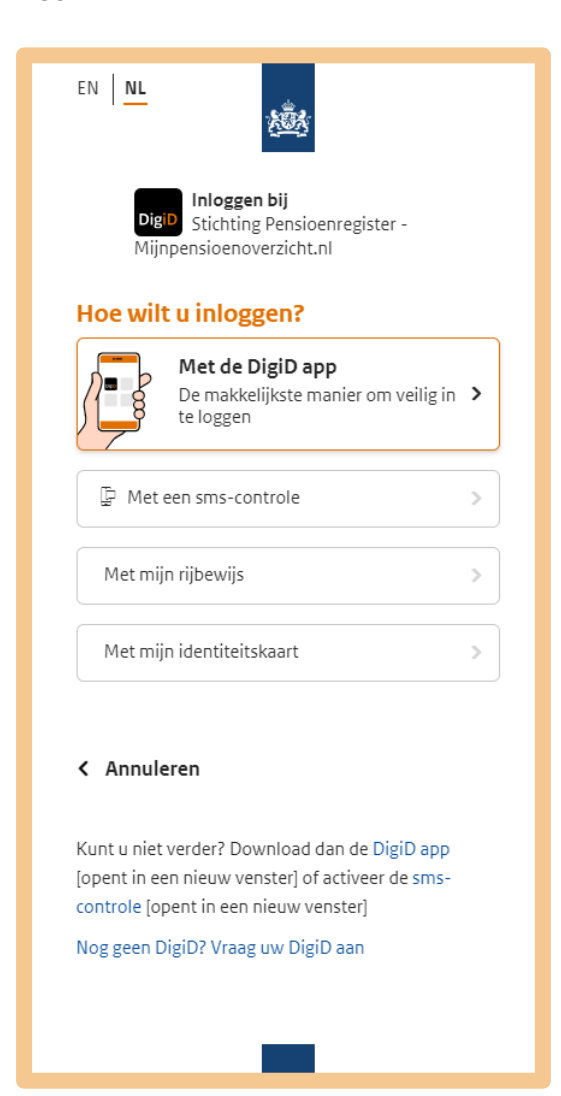

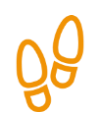

#### Stap 3: Haal uw pensioengegevens op

Na te zijn ingelogd ziet meneer Jonk de volgende webpagina:

| miin                         |       | Con                                                                                                    | tact | 🛢 Nederlands 🗸 |
|------------------------------|-------|----------------------------------------------------------------------------------------------------|------|----------------|
| pensioen<br>overzicht<br>.nl | ≡Menu |                                                                                                    |      | ( Terug        |
|                              |       |                                                                                                    |      |                |
|                              |       | Gebruiksvoorwaarden                                                                                      |      |                |
|                              |       | Welkom op Mijnpensioenoverzicht.nl                                                                       |      |                |
|                              |       | Voordat u uw pensioenoverzicht kunt bekijken, moet u akkoord gaan<br>met de g <u>ebruiksvoorwaarden.</u> |      |                |
|                              |       | Ja, ik ga akkoord met de gebruiksvoorwaarden van deze website.                                           |      |                |
|                              |       | × Annuleren Haal mijn gegevens op →                                                                      |      |                |
|                              |       |                                                                                                    |      |                |

Hij wordt welkom geheten en leest het volgende: 'Voordat u uw pensioenoverzicht kunt bekijken, moet u akkoord gaan met de <u>gebruiksvoorwaarden</u>.' Hij bekijkt de gebruiksvoorwaarden na op de link te hebben geklikt en vinkt daarna het hokje aan. Zie hieronder, bij pijl A. De knop 'Haal mijn gegevens op' wordt nu actief, zie pijl B. Meneer Jonk klikt op de knop **Haal mijn gegevens op** (pijl B). Zijn pensioengegevens worden opgehaald. Dit duurt enkele seconden.

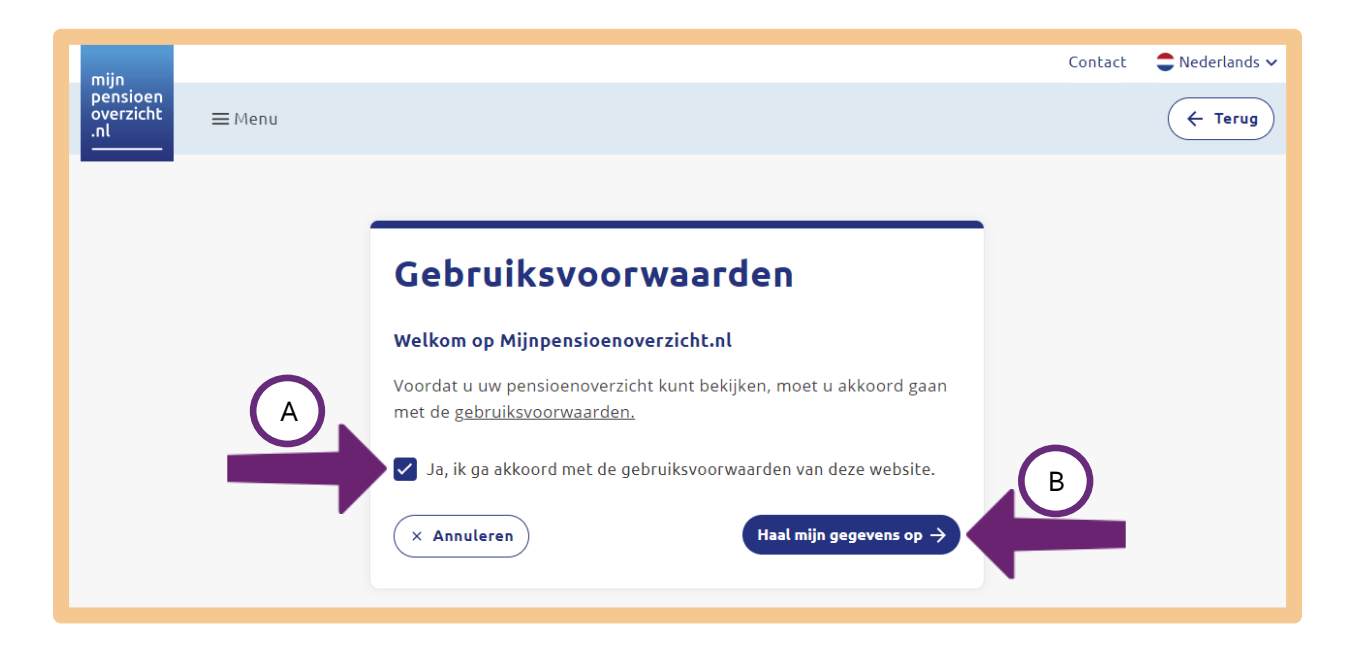

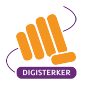

Op de webpagina verschijnen, naast de Sociale Verzekeringsbank (SVB), drie pensioenuitvoerders (zie pijl hieronder). Dit klopt. Meneer Jonk heeft twee andere banen gehad waarbij hij pensioen heeft opgebouwd, voordat hij bij zijn huidige werkgever ging werken. De SVB is verantwoordelijk voor de uitvoering van het AOW-pensioen. Dit is het pensioen waar iedere burger van Nederland recht op heeft, als hij zijn pensioengerechtigde leeftijd heeft bereikt.

|                 |                                                        |                                                                                                    |                      | Contact 🗧 Nede   |
|-----------------|--------------------------------------------------------|----------------------------------------------------------------------------------------------------|----------------------|------------------|
| ioen<br>zicht = | ≡ Menu                                                 |                                                                                                    |                      |                  |
|                 |                                                        |                                                                                                    |                      |                  |
|                 |                                                        |                                                                                                    |                      |                  |
|                 | Naar uw pensioenove                                    | erzicht                                                                                                    |                      |                  |
|                 | Uw gegevens worden opgehaald l<br>pensioenuitvoerders. | bij de Sociale Verzekeringsbank (AO                                                                                                    | W) en uw             |                  |
|                 | Sociale Verzekeringsbank                               | S V B voor het leven<br>Sociale Verzekeringsbank                                                                                                    | ⊘ Gegevens ontvangen |                  |
|                 | a.s.r. (Doenpensioen)                                  | ATA<br>da a erritoria<br>restativitati<br>restativitati<br>restativitati<br>restativitativitati<br>restativitativi | ⊘ Gegevens ontvangen |                  |
|                 | St. Pf. Openbare Bibliotheken                          |                                                                                                    | ⊘ Gegevens ontvangen |                  |
|                 | Stichting Pensioenfonds ABP                            | ABP Samen bouwen aan goed pensioen                                                                                                    | ⊘ Gegevens ontvangen |                  |
|                 | Mist u een pensioen?                                   |                                                                                                    |                      |                  |
|                 | Denkt u dat dit overzicht niet comple                  | et is? <u>Bekijk hoe dit kan</u> .                                                                                                    |                      |                  |
|                 |                                                        |                                                                                                    | Volgend              | $le \rightarrow$ |
|                 |                                                        |                                                                                                    |                      |                  |

Meneer Jonk heeft zijn pensioengegevens opgehaald. Hij klikt op de knop **Volgende,** zie bij de pijl hieronder.

| miin                  |                                                                       |                                                                                                    |                      | Contact Contact |
|-----------------------|-----------------------------------------------------------------------|----------------------------------------------------------------------------------------------------|----------------------|-----------------|
| ensioen<br>verzicht = | Menu                                                                  |                                                                                                    |                      |                 |
|                       |                                                                       |                                                                                                    |                      |                 |
|                       |                                                                       |                                                                                                    |                      |                 |
|                       |                                                                       |                                                                                                    |                      |                 |
|                       | Naar uw pensioenove                                                   | rzicht                                                                                                    |                      |                 |
|                       | Uw gegevens worden opgehaald b<br>pensioenuitvoerders.                | ij de Sociale Verzekeringsbank (AO                                                                                                    | W) en uw             |                 |
|                       | Sociale Verzekeringsbank                                              | S V B voor het leven<br>Sociale Verzekeringsbank                                                                                                    | ⊘ Gegevens ontvangen |                 |
|                       | a.s.r. (Doenpensioen)                                                 | Tati<br>da realerizada<br>mante da particular<br>mante da parti<br>versal ariteges                                                                                                    | ⊘ Gegevens ontvangen |                 |
|                       | St. Pf. Openbare Bibliotheken                                         | A set of the set of the set of th | ⊘ Gegevens ontvangen |                 |
|                       | Stichting Pensioenfonds ABP                                           | ABP Samen bouwen aan goed pensioen                                                                                                    | ⊘ Gegevens ontvangen |                 |
|                       | <b>Mist u een pensioen?</b><br>Denkt u dat dit overzicht niet complee | et is? <u>Bekijk hoe dit kan</u> .                                                                                                    |                      |                 |
|                       |                                                                       |                                                                                                    |                      |                 |
|                       |                                                                       |                                                                                                    | Volgende             |                 |
|                       |                                                                       |                                                                                                    |                      |                 |

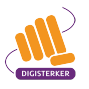

Hij komt op een nieuwe pagina. Meneer Jonk wordt gevraagd twee vragen te beantwoorden: één over zijn woonsituatie en één over zijn huidige, netto-maandsalaris. Voor het berekenen van de AOW maakt het namelijk uit of hij samenwoont of getrouwd is of alleenstaand. En als hij zijn huidige salaris invult (dit is niet verplicht), wordt dat vergeleken met het verwachte netto-pensioen. Zo kan hij zien of hij straks minder of meer inkomen heeft dan nu. Meneer Jonk vinkt aan dat hij een partner heeft, zie bij de pijl hieronder. Zijn salaris vult hij niet in.

| miin                       |                                                                                                    | Contact | 😄 Nederlands 🗸 |
|----------------------------|----------------------------------------------------------------------------------------------------|---------|----------------|
| pensioen<br>overzicht = Me | nu                                                                                                    |         |                |
|                            |                                                                                                    |         |                |
|                            |                                                                                                    |         |                |
|                            | Vul uw huidige situatie in                                                                                                    |         |                |
|                            | De hoogte van uw AOW is afhankelijk van uw situatie. Woont u samen of bent u getrouwd? Dan<br>uw AOW lager. Bent u alleenstaand? Dan is uw AOW hoger. Vul daarom uw situatie in. | is      |                |
|                            | Vult u uw huidige salaris in? Dan vergelijken we dat met uw verwachte pensioen. Zo ziet u direct<br>of u straks minder of meer inkomen heeft dan nu.                             |         |                |
|                            | 1. Wat is uw woonsituatie? (verplicht)                                                                                                    |         |                |
|                            | O Ik heb een partner (gehuwd, geregistreerd partnerschap of samenwonend)                                                                                                    |         |                |
|                            | O Ik ben alleenstaand (of weduwnaar)                                                                                                    |         |                |
|                            | 2. Wat is uw huidig netto inkomen? (niet verplicht)                                                                                                    |         |                |
|                            | Vul hier het bedrag in dat u maandelijks op uw bankrekening krijgt:                                                                                                    |         |                |
|                            | €                                                                                                    |         |                |
|                            | Terug Naar pensioenoverzicht ->                                                                                                    |         |                |

De knop **Naar pensioenoverzicht** wordt nu actief, zie bij de pijl hieronder.

| mijn                         |                                                                                                    | Contact | 🛢 Nederlands 🗸 |
|------------------------------|----------------------------------------------------------------------------------------------------|---------|----------------|
| pensioen<br>overzicht<br>.nl | ≡Menu                                                                                                    |         |                |
|                              |                                                                                                    |         |                |
|                              |                                                                                                    | _       |                |
|                              | Vul uw huidige situatie in                                                                                                    |         |                |
|                              | De hoogte van uw AOW is afhankelijk van uw situatie. Woont u samen of bent u getrouwd? Dan is<br>uw AOW lager. Bent u alleenstaand? Dan is uw AOW hoger. Vul daarom uw situatie in. | 5       |                |
|                              | Vult u uw huidige salaris in? Dan vergelijken we dat met uw verwachte pensioen. Zo ziet u direct of u straks minder of meer inkomen heeft dan nu.                                   |         |                |
|                              | 1. Wat is uw woonsituatie? (verplicht)                                                                                                    |         |                |
|                              | Ik heb een partner (gehuwd, geregistreerd partnerschap of samenwonend)                                                                                                    |         |                |
|                              | O Ik ben alleenstaand (of weduwnaar)                                                                                                    |         |                |
|                              | 2. Wat is uw huidig netto inkomen? (niet verplicht)                                                                                                    |         |                |
|                              | Vul hier het bedrag in dat u maandelijks op uw bankrekening krijgt:                                                                                                    |         |                |
|                              | Ę                                                                                                    |         |                |
|                              | Terug Naar pensioenoverzicht →                                                                                                    |         |                |

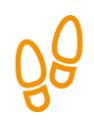

## Stap 4: Bekijk uw pensioengegevens

Meneer Jonk klikt op de knop Naar pensioenoverzicht, zie bij de pijl.

| miin                    | Contact 🗧 Nederlan                                                                                                    |
|-------------------------|----------------------------------------------------------------------------------------------------|
| pensioen<br>overzicht = | Ξ Menu                                                                                                    |
| .nt                     |                                                                                                    |
|                         |                                                                                                    |
|                         |                                                                                                    |
|                         | Vul uw huidige situatie in                                                                                                    |
|                         | De hoogte van uw AOW is afhankelijk van uw situatie. Woont u samen of bent u getrouwd? Dan is<br>uw AOW lager. Bent u alleenstaand? Dan is uw AOW hoger. Vul daarom uw situatie in. |
|                         | Vult u uw huidige salaris in? Dan vergelijken we dat met uw verwachte pensioen. Zo ziet u direct<br>of u straks minder of meer inkomen heeft dan nu.                                |
|                         | 1. Wat is uw woonsituatie? (verplicht)                                                                                                    |
|                         | Ik heb een partner (gehuwd, geregistreerd partnerschap of samenwonend)                                                                                                    |
|                         | O Ik ben alleenstaand (of weduwnaar)                                                                                                    |
|                         | 2. Wat is uw huidig netto inkomen? (niet verplicht)                                                                                                    |
|                         | Vul hier het bedrag in dat u maandelijks op uw bankrekening krijgt:                                                                                                    |
|                         | €                                                                                                    |
|                         | Terug Naar pensioenoverzicht >                                                                                                    |
|                         |                                                                                                    |

Hij wordt op een nieuwe pagina welkom geheten en ziet het verwachte bedrag. Dit is zijn nettopensioen per maand, inclusief zijn AOW, zie bij de pijl.

| mijn<br>pensioen<br>overzicht<br>_nl                                                                                                    | Contact 🗢 Nederlands 🗸 ᅌ<br>🕒 J. Jonk                   |
|----------------------------------------------------------------------------------------------------|---------------------------------------------------------|
| Welkom J. Jonk<br>Dit is op dit moment uw verwachte pensioen. Uw pensioen kan<br>hoger of lager uitvallen. Bijvoorbeeld als het beter of slechter gaat<br>met de economie. Verandert uw privé- of werksituatie? Dan<br>veranderen deze bedragen ook.<br>Let op: Bent u geboren na 30 september 1962? Dan is uw AOW-<br>leeftijd nog niet bekend. Dit overzicht toont de AOW-leeftijd die nu<br>geldt. Bekijk <u>hier</u> uw verwachte AOW-leeftijd. | verwacht<br>€ 2.138<br>Netto per maand<br>vanaf 68 jaar |

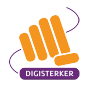

Meneer Jonk ziet aan de schuifbalk rechts op het scherm dat de webpagina te lang is voor het scherm. Hij scrolt naar beneden en ziet twee leeftijden staan onder 'Uw verwachte pensioen': 'Vanaf 67 jaar' (zie pijl A hieronder) en 'Vanaf 68 jaar' (zie pijl B hieronder). Hij ziet ook twee verschillende netto-bedragen staan: € 1.844 netto per maand bij 'Vanaf 67 jaar' en € 2.138 per maand bij 'Vanaf 68 jaar'.

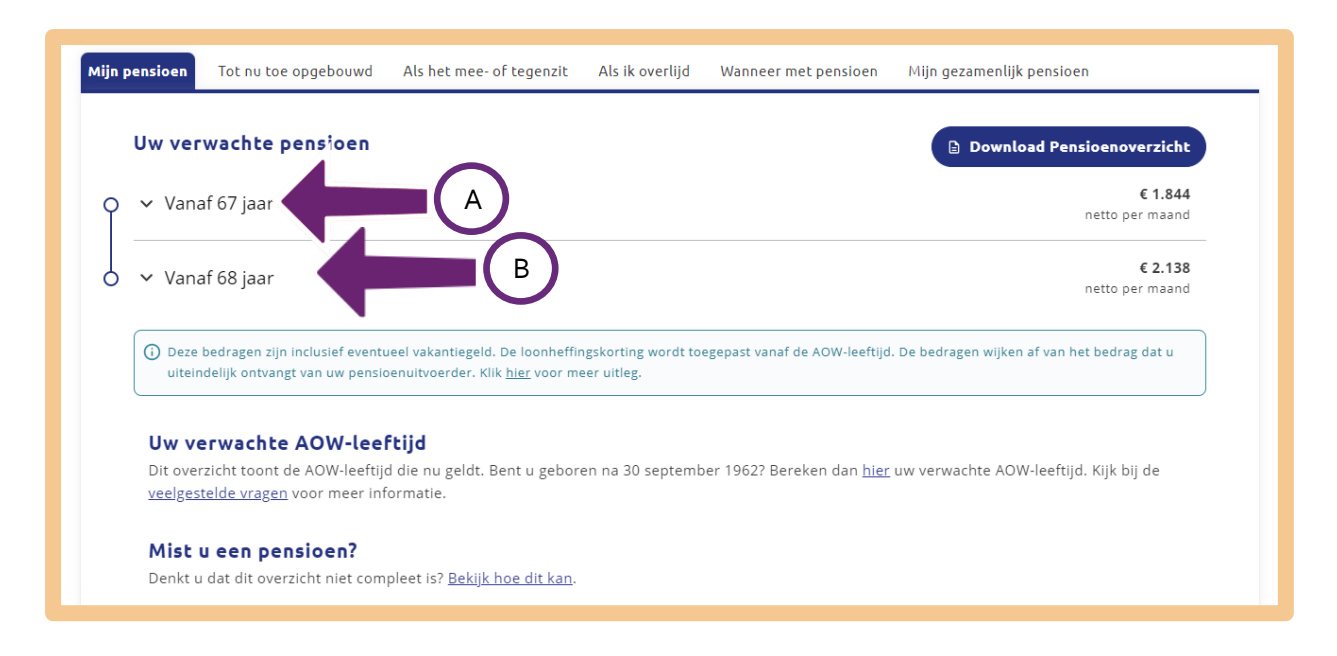

Als hij op het uitklapmenu **Vanaf 67 jaar** klikt, ziet hij dat zijn pensioen is opgebouwd uit zijn AOW en wat hij krijgt van de twee pensioenuitvoerders van zijn vorige twee banen. Als hij klikt op **Vanaf 68 jaar**, ziet hij dat ook het pensioen is toegevoegd van de pensioenuitvoerder van zijn huidige baan. Dit pensioen wordt namelijk pas vanaf zijn 68<sup>ste</sup> jaar uitgekeerd (zie pijl hieronder).

| n pensioen Tot nu to                       | e opgebouwd            | Als het mee- of tegenzit                  | Als ik overlijd | Wanneer met pensioen | Mijn gezamenlijk pensioen                                   |
|--------------------------------------------|------------------------|-------------------------------------------|-----------------|----------------------|-------------------------------------------------------------|
| Uw verwachte                               | pensioen               |                                           |                 |                      | Download Pensioenoverzicht                                  |
| ) 🗸 Vanaf 67 jaar                          |                        |                                           |                 |                      | € 1.844<br>netto per maand                                  |
| ∧ Vanaf 68 jaa                             | r                      |                                           |                 |                      | € 2.138<br>netto per maand                                  |
| AOW                                        |                        |                                           |                 |                      |                                                             |
| Sociale Verzeke<br>→ <u>Contactgege</u>    | eringsbank (s.<br>vens | V B war let lower<br>bours transmissional |                 |                      | € 13.481<br>bruto per jaar                                  |
| 3 pensioenen                               |                        |                                           |                 |                      |                                                             |
| St. Pf. Openbar<br>→ Contactgege           | e Bibliotheken<br>vens | <u></u>                                   |                 |                      | € 5.639<br>bruto per jaar                                   |
| Stichting Pensio<br>→ Contactgege          | oenfonds ABP<br>vens   |                                           |                 |                      | € 5.200<br>bruto per jaar                                   |
| Huidig<br>a.s.r. (Doenpen<br>→ Contactgege | vens                   |                                           |                 |                      | € 4.662<br>bruto per jaar                                   |
|                                            |                        |                                           |                 |                      | <b>Totaal: € 28.982</b><br>bruto per jaar inclusief AOW     |
|                                            |                        |                                           |                 |                      | Dit is omgerekend: € 2.138<br>netto per maand inclusief AOW |

Het pensioenoverzicht heeft zes tabbladen (zie de afbeelding hieronder).

- Mijn pensioen
- Tot nu toe opgebouwd
- Als het mee- of tegenzit
- Als ik overlijd
- Wanneer met pensioen
- Mijn gezamenlijk pensioen

| Mijn pensioen Tot nu toe opgebou | wd Als het mee- of tegenzit | Als ik overlijd | Wanneer met pensioen | Mijn gezamenlijk pensioen  |
|----------------------------------|-----------------------------|-----------------|----------------------|----------------------------|
| Uw verwachte pensioe             | 'n                          |                 |                      | Download Pensioenoverzicht |
| O 🗸 Vanaf 67 jaar                |                             |                 |                      | € 1.844<br>netto per maand |
| O 🗸 Vanaf 68 jaar                |                             |                 |                      | € 2.138<br>netto per maand |

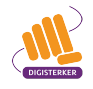

Zo kan meneer Jonk onder het tabblad 'Tot nu toe opgebouwd' lezen hoeveel pensioen hij tot nu toe heeft opgebouwd. Onder het tabblad 'Als het mee- of tegenzit' kan hij zien waar zijn pensioen op uit lijkt te komen als de economie mee- of tegenzit (zie afbeelding hieronder).

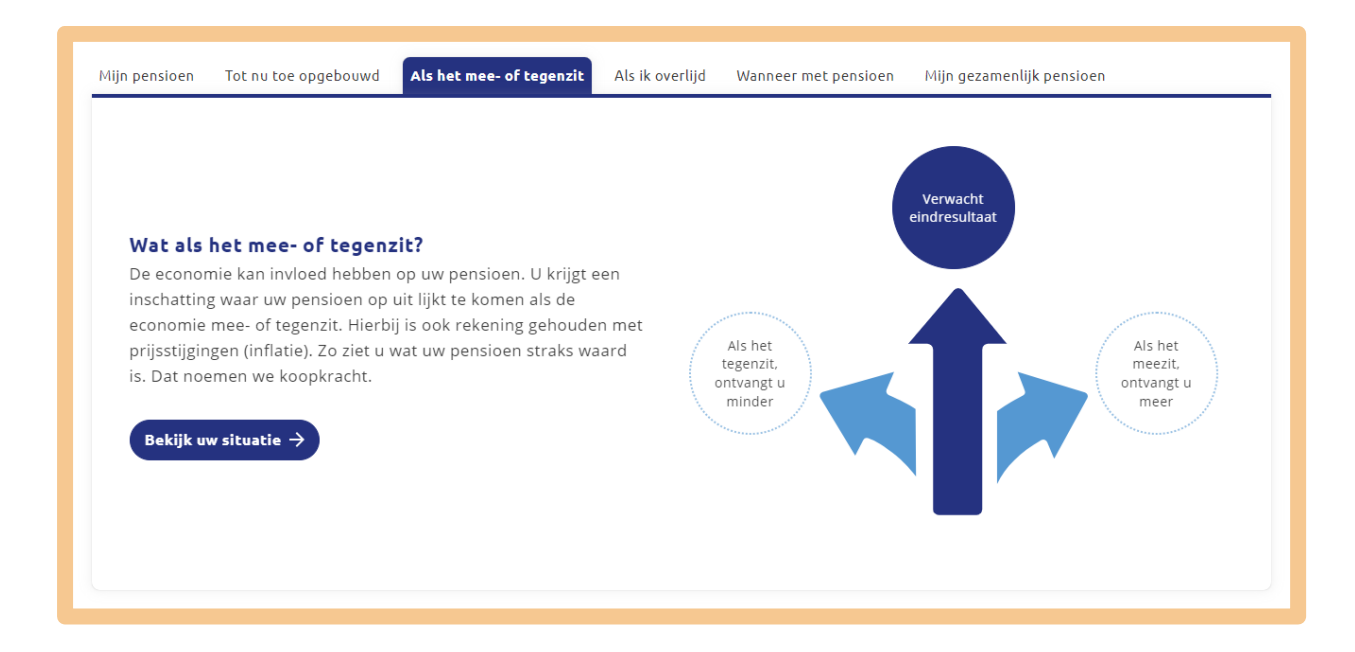

Zoals gezegd, krijgt iedereen in Nederland een basispensioen, de AOW. Ook sparen veel mensen voor hun pensioen via de werkgever. Zo ook meneer Jonk. Hij heeft tijdens zijn werkzame leven via drie verschillende werkgevers gespaard. Dit geld wordt door zijn twee pensioenfondsen (Pensioenfonds Openbare Bibliotheken en Pensioenfonds ABP) en zijn verzekeraar (a.s.r.) onder andere belegd in aandelen. Als het beter met de economie gaat, leveren die aandelen meer op en krijgt hij meer pensioen. Dan zit het mee. Als het slechter met de economie gaat, leveren die aandelen minder op en krijgt hij minder pensioen. Dan zit het tegen. Kortom, zijn pensioen beweegt. De (nieuwe) pensioenregels zorgen er wel voor dat de bewegingen niet te groot worden.

Meneer Jonk is nieuwsgierig hoe zijn pensioen zou kunnen bewegen en klikt op de knop **Bekijk uw** situatie (zie pijl hieronder).

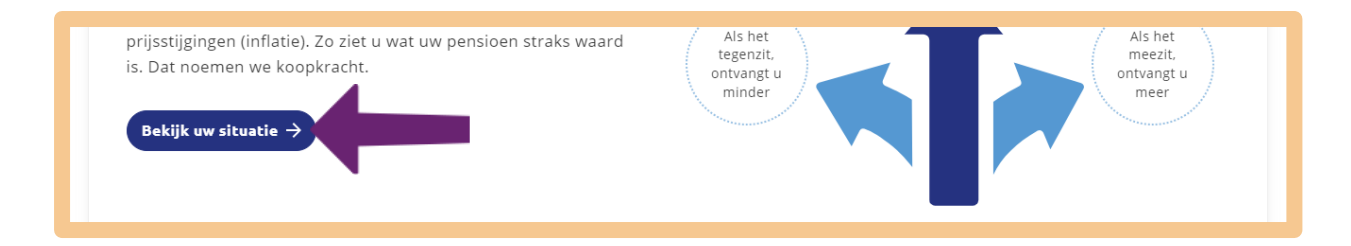

Meneer Jonk ziet dat zijn pensioen € 50,- meer kan zijn of € 50,- minder dan zijn verwachte pensioen (zie afbeelding hieronder). Dat is te doen, vindt meneer Jonk.

|                                                                        | Verwacht                |
|------------------------------------------------------------------------|-------------------------|
| <ul> <li>Verwacht eindresultaat</li> </ul>                             | eindresultaat<br>€2 050 |
| Dit is het pensioen waarop u uit lijkt te komen. <b>Let op:</b> dit is | netto                   |
| een schatting. Ook geldt het alleen als u blijft werken tot uw         |                         |
| AOW-leeftijd en pensioen blijft opbouwen zoals u dat nu doet.          |                         |
| U kunt dit bedrag vergelijken met uw huidige inkomen.                  | Als het Als het         |
|                                                                        | tegenzit, meezit,       |
| > Als het tegenzit                                                     | €2.000                  |
|                                                                        | netto netto             |
| > Als het meezit                                                       |                         |
|                                                                        |                         |
| > U heeft nu opgebouwd                                                 |                         |
|                                                                        |                         |
|                                                                        | U heeft nu              |
|                                                                        | e 2 027                 |
|                                                                        | e <b>2.027</b>          |
|                                                                        | netto                   |

Meneer Jonk gaat terug naar zijn pensioenverzicht en klikt ook nog even op het tabblad **Mijn** gezamenlijk pensioen, zie bij de pijl.

Als meneer Jonk wil weten wat het totale netto pensioen zal zijn dat hij straks samen met zijn partner ontvangt, moet zijn partner even inloggen met zijn eigen DigiD, zie bij de pijl hieronder. Die is niet thuis, dus dat komt later.

| jn pensioen                                                                                                    | Tot nu toe opgebouwd | Als het mee- of tegenzit | Als ik overlijd | Wanneer met pensioen | Mijn gezamenlijk pensioen |  |  |
|----------------------------------------------------------------------------------------------------|----------------------|--------------------------|-----------------|----------------------|---------------------------|--|--|
| Gezamenlijk pensioen Wilt u weten wat het verwachte pensioen is van u en uw partner samen?                      |                      |                          |                 |                      |                           |  |  |
| Als uw partner hieronder inlogt, worden ook de gegevens van uw partner toegevoegd aan het<br>pensioenoverzicht. |                      |                          |                 |                      |                           |  |  |
| DigiD                                                                                                    | Inloggen partner     |                          |                 |                      |                           |  |  |
|                                                                                                    |                      |                          |                 |                      |                           |  |  |

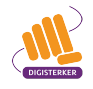

Tot slot klikt meneer Jonk nog op **Menu** bovenaan het scherm. Er verschijnen twee menu-onderdelen: 'Mijn pensioen' en 'Als mijn situatie verandert' (zie pijl hieronder).

| mijn<br>pensioen<br>overzicht<br>.nl |                             | Contact    | 🛢 Nederlands 🗸 |
|--------------------------------------|-----------------------------|------------|----------------|
|                                      | ≡ Menu                      | <b>9</b> , | I. Jonk        |
|                                      | Mijn pensioen               |            |                |
|                                      | Als mijn situatie verandert |            |                |
|                                      |                             |            |                |

Als hij op **Mijn pensioen** klikt, krijgt hij een overzicht met onderwerpen over het pensioen. Als hij bijvoorbeeld op 'Hoe werkt pensioen?' klikt (zie pijl hieronder), komt hij op een nieuwe webpagina met uitgebreide informatie over hoe je in Nederland je pensioen opbouwt.

| mijn                         |                           |                            |   |                                   |
|------------------------------|---------------------------|----------------------------|---|-----------------------------------|
| pensioen<br>overzicht<br>.nl | ≡Menu                     |                            |   |                                   |
|                              | Mijn pensioen             | > Mijn pensioenoverzicht   | > | Mijn gezamenlijke pensioen        |
|                              |                           | > Tot nu toe opgebouwd     | > | Mijn pensioenuitvoerders          |
|                              |                           | > Als het mee- of tegenzit | > | Ik mis een pensioen               |
|                              |                           | > Wanneer met pensioen     | > | Vergeten pensioen                 |
|                              |                           | > Als ik overlijd          | > | Uitleg bruto-netto                |
|                              |                           | > Hoe werkt pensioen?      | > | Factor A                          |
|                              |                           | > Met pensioen gaan        | > | Mijn pensioenoverzicht downloaden |
|                              | Als mijn situatie verande | rt                         |   |                                   |

Als meneer Jonk op het menu-onderdeel **Als mijn situatie verandert** klikt, krijgt hij een overzicht met situaties die kunnen voorkomen in iemands leven en die van invloed kunnen zijn op zijn of haar pensioen (zie afbeelding hieronder). Ook hier kan hij doorklikken voor meer informatie.

| miin                         |                             |                         | Cont                       |
|------------------------------|-----------------------------|-------------------------|----------------------------|
| pensioen<br>overzicht<br>.nl | ≡Menu                       |                         |                            |
|                              | Mijn pensioen               |                         |                            |
|                              | Als mijn situatie verandert | Privé                   | Werk                       |
|                              |                             | > Trouwen of samenwonen | > Werkloos worden          |
|                              |                             | > Kinderen krijgen      | > Nieuwe baan              |
|                              |                             | > Uit elkaar gaan       | > Arbeidsongeschikt worden |
|                              |                             | > Verpleeghuis          | > ZZP'er worden            |
|                              |                             | > Overlijden            | > Meer of minder werken    |
|                              |                             | > Verhuizen             |                            |
|                              |                             | > Wijziging doorgeven   |                            |

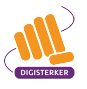

#### Тір

#### Pensioenwijzer

De flyer Pensioenwijzer verwijst mensen met pensioenvragen door naar de webpagina's en websites van de juiste pensioen-organisaties, waar ze de antwoorden op hun vragen kunnen vinden. U kunt de flyer hier downloaden: <u>bbv-pensioenwijzer-flyer-locaties-web.pdf (bibliotheeknetwerk.nl)</u>.

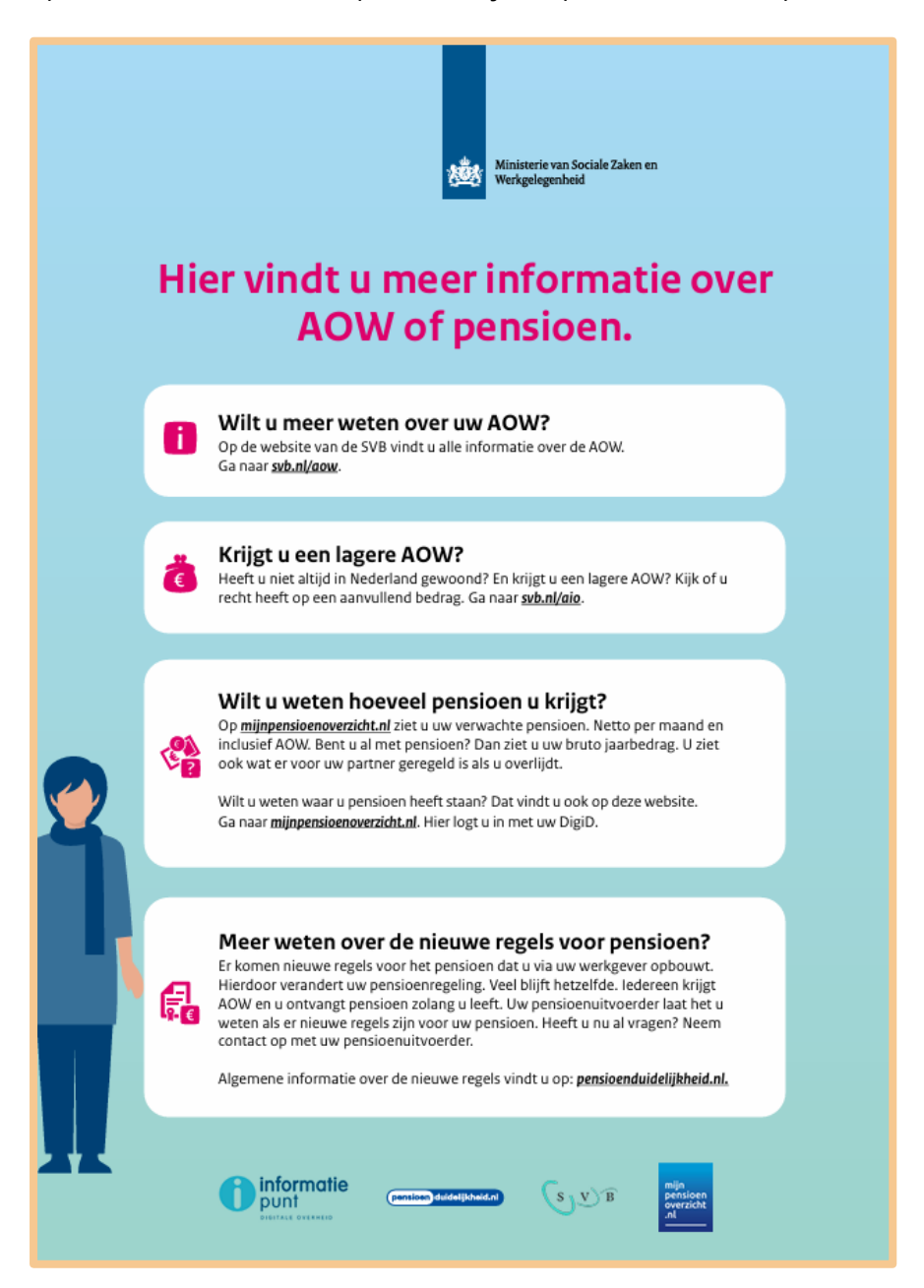

#### Oefen nu zelf!

Hieronder staan twee oefeningen. U gebruikt voor de oefeningen de website <u>mijnpensioenoverzicht.nl</u>. Bij de oefeningen heeft u uw DigiD nodig.

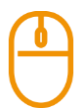

#### Oefening 1: Haal uw eigen (pensioen)gegevens op

#### Korte uitleg

U heeft in het voorbeeld gezien hoe meneer Jonk zijn pensioengegevens ophaalde. Bij deze oefening haalt u uw eigen pensioengegevens op.

#### Opdracht

- Ga naar de website mijnpensioenoverzicht.nl.
- Log in met uw DigiD.
- Ga akkoord met de gebruiksvoorwaarden van de website.
- Uw gegevens worden opgehaald bij de Sociale Verzekeringsbank (AOW) en uw pensioenuitvoerder(s). Klopt het overzicht? Zo niet, weet u dan wat u moet doen? U vindt het antwoord op de webpagina.

### Oefening 2: Ga naar uw eigen pensioenoverzicht

#### Korte uitleg

U heeft bij oefening 1 uw pensioengegevens opgehaald. Bij deze oefening gaat u zelf naar uw eigen pensioenoverzicht.

#### Opdracht

- Ga naar uw eigen pensioenoverzicht bekijk hoe uw pensioen is opgebouwd.
- Als u op **Menu** klikt bovenaan het scherm, komt u bij het menu-onderdeel 'Wat als mijn situatie verandert?' Klik hierop en kies een situatie uit. Wat zijn de gevolgen voor uw pensioen?

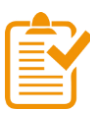

#### Samenvatting: Mijnpensioenoverzicht.nl gebruiken

In dit hoofdstuk heeft u geoefend met de mijn-omgeving *Mijnpensioenoverzicht.nl*. U weet nu het volgende:

- Op de website <u>mijnpensioenoverzicht.nl</u> kunt u inloggen in de mijn-omgeving: *Mijnpensioenoverzicht.nl*.
- In de mijn-omgeving *Mijnpensioenoverzicht.nl* kunt u allerlei informatie over uw AOW en pensioen zien. U kunt onder andere zien hoeveel u tot nu toe heeft opgebouwd en wat het verwachte pensioenbedrag is dat u straks ontvangt.

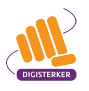

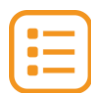

### Begrippenlijst

In dit hoofdstuk staan misschien woorden en begrippen die nieuw voor u zijn of waar u niet zo vertrouwd mee bent. Woorden en begrippen die niet in het hoofdstuk worden uitgelegd. Zoek het woord of begrip op in de online begrippenlijst voor een uitleg. Scan hiervoor de QR-code hieronder met uw telefoon.

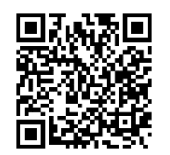

Mist u een woord of begrip in de lijst? Vraag dan aan uw docent wat het woord betekent of wat met het begrip wordt bedoeld.

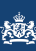

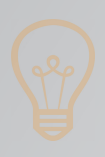

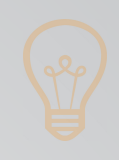

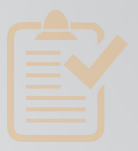

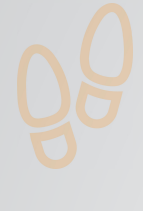

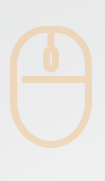

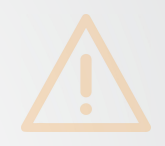

# Colofon

Taaladvies: BureauTaal Vormgeving: Mevrouw van Mulken

© 2025 Stichting Digisterker

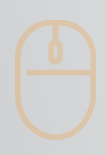

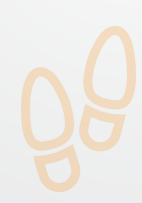

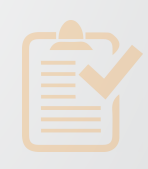

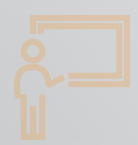

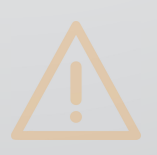

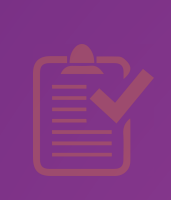

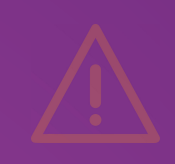

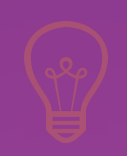

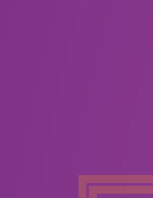

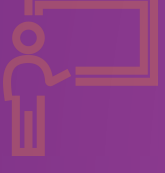

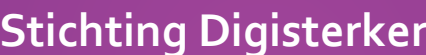

**Stichting Digisterker** M.H. Tromplaan 9 7511 JJ Enschede 053 2030 062 info@digisterker.nl digisterker.nl

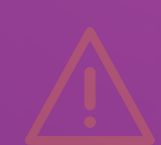

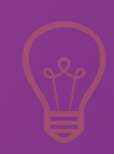

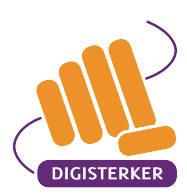

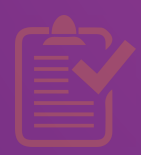

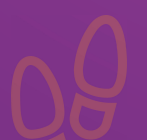

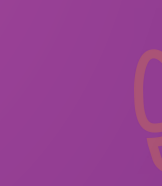

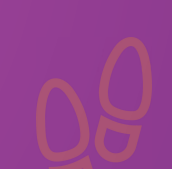